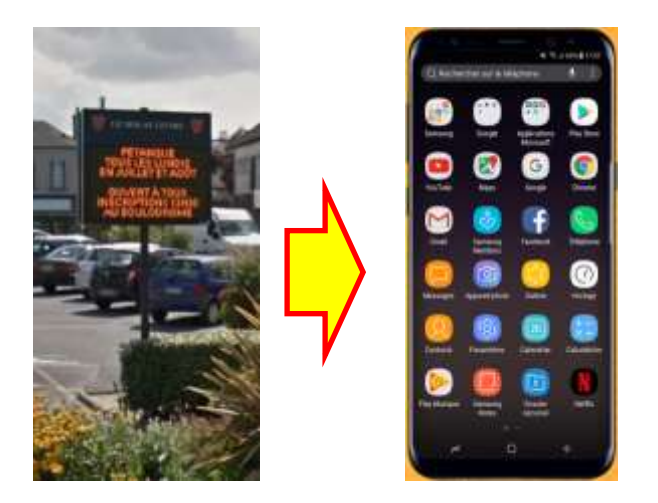

Comment recevoir les messages du panneau lumineux sur son smartphone Android ?

Les messages du panneau lumineux sont diffusés via un flux RSS, l'utilisation d'un lecteur de flux RSS permet donc de les recevoir sur son téléphone portable.

La procédure décrite ci-dessous vous montrera comment installer et configurer l'application « AGGREGATOR »

1- Installer Aggregator à partir de PlayStore.

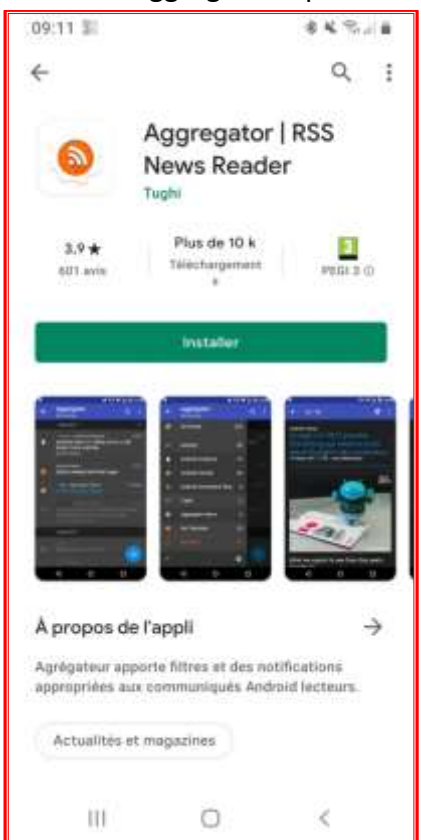

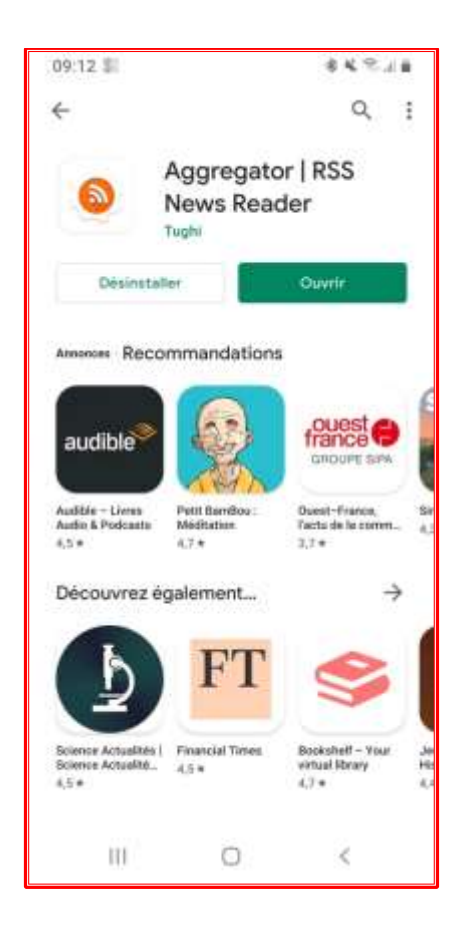

2- Une fois l'application installée, l'ouvrir.

3- Une fois dans l'application, allez dans le menu en haut à gauche
Puis dans le menu des paramètres

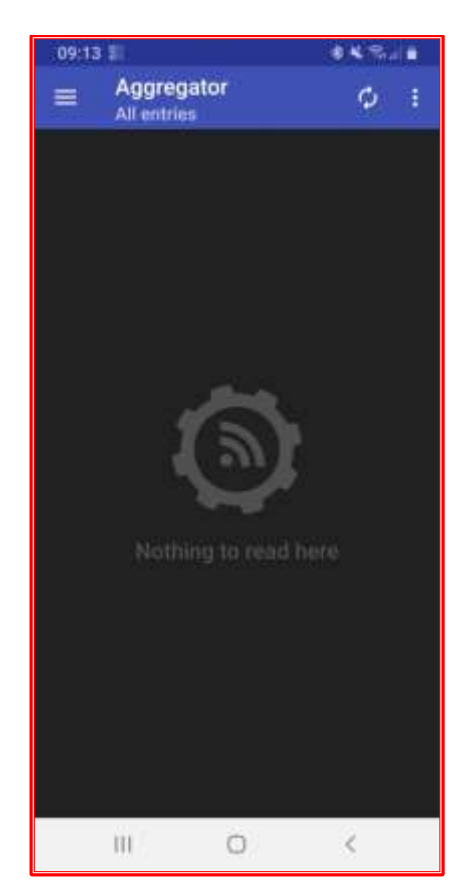

| 09:13 |                           | \$ K % / 1 |
|-------|---------------------------|------------|
| ÷     | Aggregator<br>All entries |            |
| ß     | All entries               |            |
| •     | Aggregator                |            |
| +     |                           | \$         |
|       | ш О                       | <          |

- 4- Dans le menu des paramètres « Settings »
  - Cochez la case « New unread entries only ».
  - Dans « Ringtone », choisir une musique, différente de vos sonneries habituelles afin d'identifier l'arrivée d'un nouveau message.
- 5- Ressortir du menu des paramètres par la flèche en haut à gauche

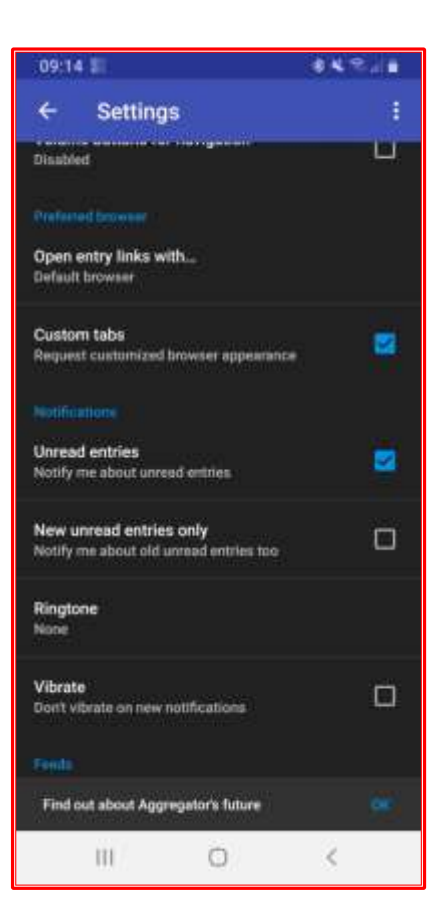

6- Ajoutez le lien vers le flux RSS des messages du panneau lumineux du Molay-Littry en allant dans le menu en haut à gauche E puis en appuyant sur l'icône

| 1.2                       | 8×2.1 |  | 09                    | 16          | 1           |                  |                  |                  |                  | - 4              | ĺ                                                                                                    |
|---------------------------|-------|--|-----------------------|-------------|-------------|------------------|------------------|------------------|------------------|------------------|----------------------------------------------------------------------------------------------------|
| Aggregator<br>All entries |       |  | ÷                     |             | Add         | a si             | ubso             | ript             | ion              |                  |                                                                                                    |
| All entries               |       |  |                       |             |             |                  |                  |                  |                  |                  |                                                                                                    |
| Aggregator                |       |  |                       |             |             |                  |                  |                  |                  |                  |                                                                                                    |
|                           |       |  | (1)                   |             |             |                  |                  |                  |                  |                  |                                                                                                    |
|                           |       |  | ~~~                   | _           | · .         |                  |                  | 628              | ×                |                  | ł                                                                                                    |
|                           |       |  | 1                     | 2           | 3           | 4                | 5                | 6                | 7                | 8                |                                                                                                    |
|                           |       |  | 1<br>a                | 2<br>z      | 3<br>e      | 4<br>r           | 5<br>t           | 6<br>y           | 7<br>U           | 8<br>i           |                                                                                                    |
|                           |       |  | 1<br>a<br>q           | 2<br>z<br>s | з<br>e<br>d | 4<br>r<br>f      | 5<br>t<br>g      | 6<br>y<br>h      | 7<br>U<br>J      | 8<br>i<br>k      |                                                                                                    |
|                           |       |  | 1<br>a<br>q           | 2<br>z<br>s | 3<br>d<br>W | 4<br>r<br>f<br>x | 5<br>t<br>g<br>c | 6<br>y<br>h<br>v | 7<br>U<br>J<br>b | 8<br>i<br>k<br>n |                                                                                                    |
|                           | \$    |  | 1<br>a<br>q<br>+<br># | 2<br>z<br>s | 3<br>d<br>w | 4<br>r<br>f<br>x | 5<br>t<br>g<br>c | 6<br>y<br>h<br>v | 7<br>J<br>J      | 8<br>i k n       | AND ADDRESS OF ADDRESS OF ADDRESS |

7- Ajouter l'URL

https://appli.lumiplay.net/passerelles/global/rss/infoville.php?city=le\_molay\_littry

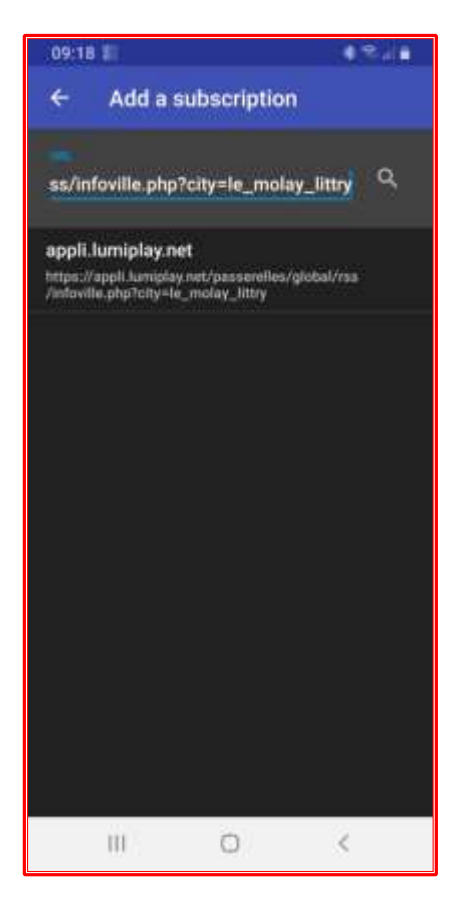

puis appuyez sur la loupe

9- Configuration de la nouvelle entrée appli.lumiplay.net :
Appuyez votre doigt, 2 secondes sur la ligne « appli.lumiplay.net ».

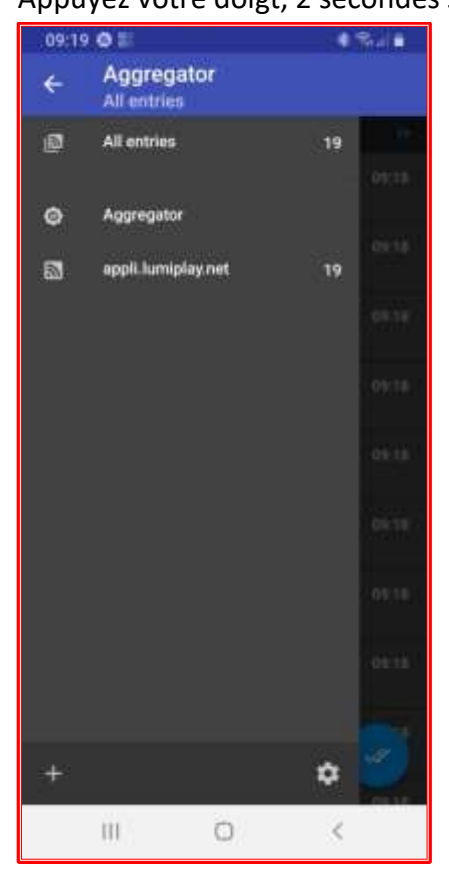

|                                                | 0                           | 1 % i l               |
|------------------------------------------------|-----------------------------|-----------------------|
| × F                                            | eed preferences             | SAVE :                |
|                                                |                             |                       |
| appli.lum                                      | niplay.net                  |                       |
|                                                |                             |                       |
| https://appl                                   | li.lumiplay.net/passerelles | /global/rss/infoville |
| Uniquine                                       |                             |                       |
| en .                                           |                             |                       |
| Catagory                                       |                             |                       |
| None                                           |                             |                       |
| Cutor                                          |                             |                       |
| None                                           |                             |                       |
| Always sho<br>viewer                           | w original content in the e | mbedded 🌒             |
| Conner anni.                                   |                             |                       |
| 200                                            |                             |                       |
| 200<br>Opdien Me                               | áda ()                      |                       |
| 200<br>Opditte Mc<br>Repeating                 | 600 /                       |                       |
| 200<br>Opdate Me<br>Repeating<br>Time interval | ode //                      |                       |

10- Remplacez le titre (Title) appli.limiplay.net par « Le Molay-Littry » Sortir en appuyant sur « SAVE » en haut à droite.

11- Ensuite effacez l'entrée « Aggragator. Pour cela, appuyez votre doigt, 2 secondes sur la ligne « Aggregator ».

12-Sur la nouvelle page, appuyez sur i en haut à droite, puis sur « DELETE ».

| 09:20 📰 🔿                                    | • %             |
|----------------------------------------------|-----------------|
| × Feed preferences                           | SAVE 1          |
| Aggregator                                   |                 |
| un.<br>https://tughi.github.io/aggregator-ai | ndroid/news.rss |
| teripilije<br>91                             |                 |
| Conspery /                                   |                 |
| None                                         |                 |
| Cutter                                       |                 |
| None                                         |                 |
| Always show original content in the e viewer | mbedded 🌒       |
| 200                                          |                 |
| Opdate Mode                                  |                 |
| Repeating                                    |                 |
| Tetas inneval                                |                 |
| III 0                                        | <               |

| 09:20            | 10               |                  | 4 S            |
|------------------|------------------|------------------|----------------|
| ×                | Feed pre         | ft Delete        |                |
| nie<br>Aggre     | gator            |                  |                |
| UIL.             | tughi github.io/ | aggregator-an    | droid/news.rss |
| 1.0000000<br>en  |                  |                  |                |
| Catagory         |                  |                  |                |
| None             |                  |                  |                |
| Cutor            |                  |                  |                |
| None             |                  |                  |                |
| Always<br>viewer | show original c  | ontent in the er | mbedded        |
| Dittles 0<br>200 |                  |                  |                |
|                  | Mode /           |                  |                |
| Repea            | ting             |                  |                |
|                  | n-               |                  |                |
|                  | m <sup>2</sup>   | 0                | <              |
|                  |                  |                  |                |

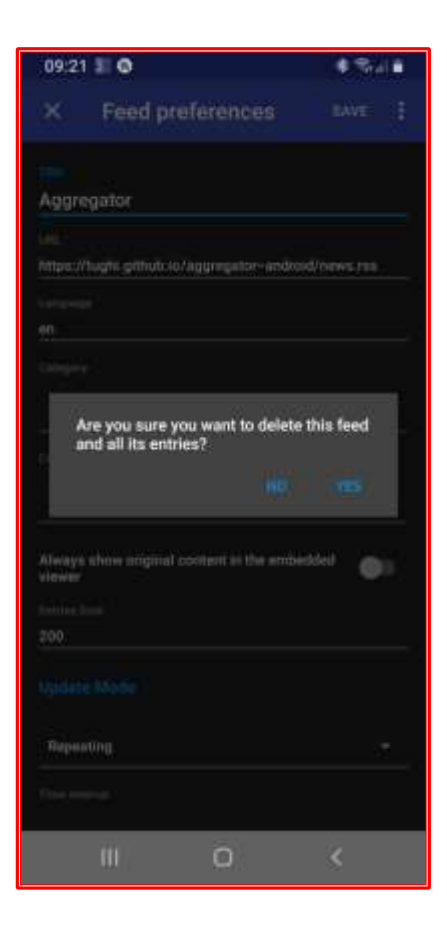

13- Confirmez l'effacement de cette entrée en appuyant sur « YES ». 14- Configuration du flux « Le Molay-Littry » :

Allez dans le menu en haut à gauche 🗮, Appuyez sur la ligne « Le Molay-Littry » pour voir la liste des messages actuellement diffusés sur le panneau lumineux.

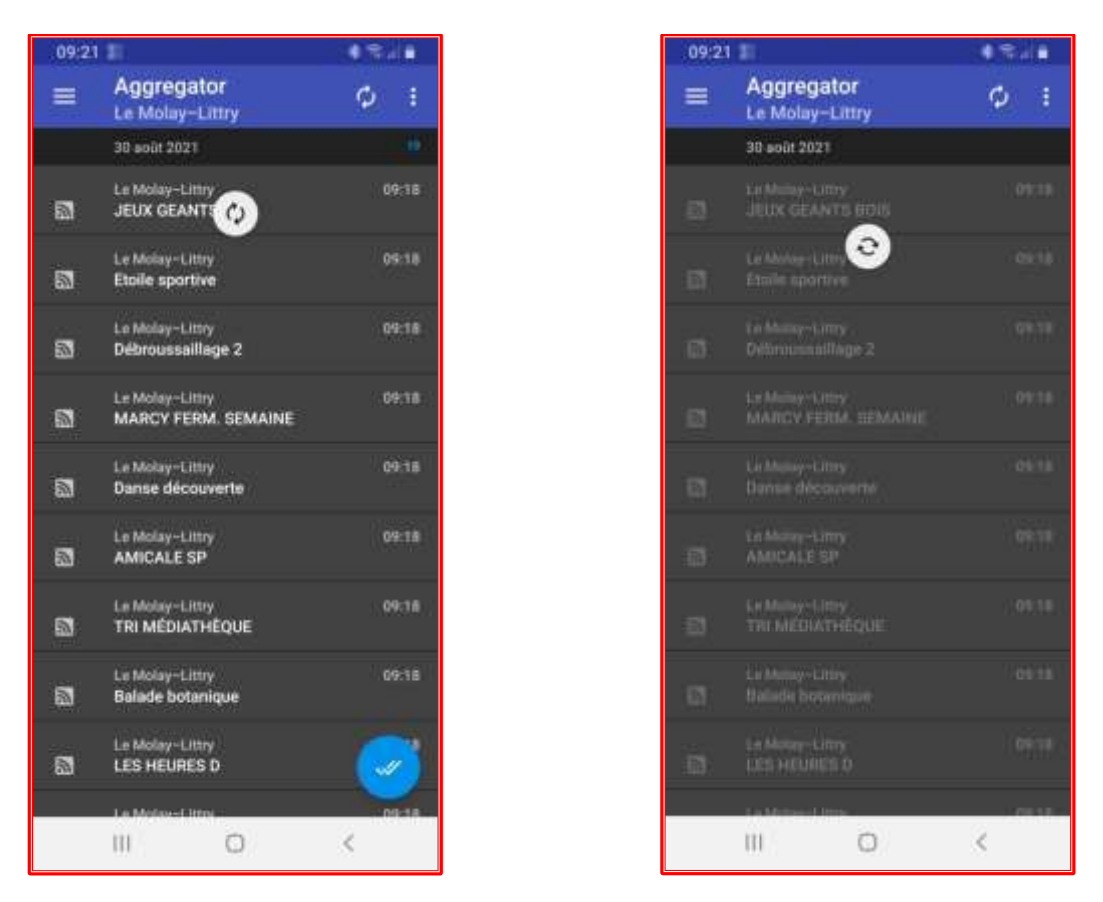

15- Appuyez ensuite sur chaque ligne de message pour le lire. Après lecture du message appuyez en haut à gauche sur *pour revenir à la liste.*Les messages déjà lus apparaitront grisés.

N'hésitez pas à faire glisser la page vers le haut pour voir le bas de la liste.

- 16- Pour vider la liste et ainsi ne voir que les prochains nouveaux message, appuyez sur l'icône 2. La liste doit se vider.
- 17- A tout moment vous pouvez revoir la liste complète des messages déjà lus en allant dans le menu de configuration et en cochant la ligne « Show read entries ».

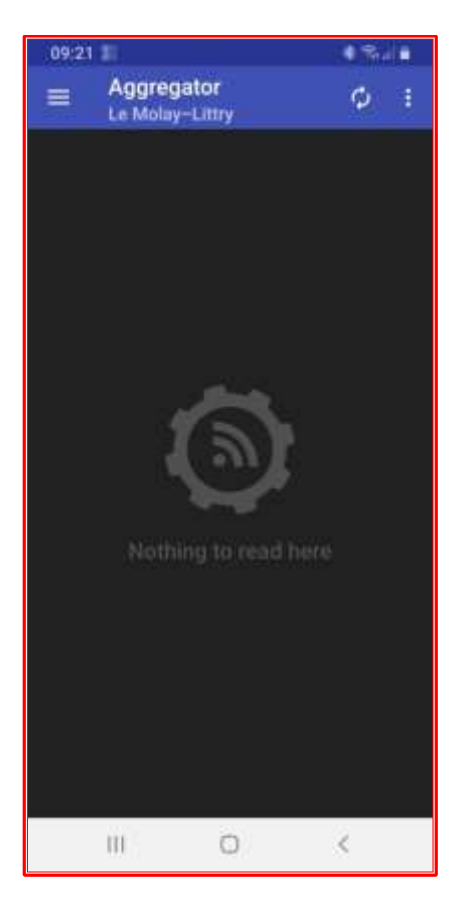

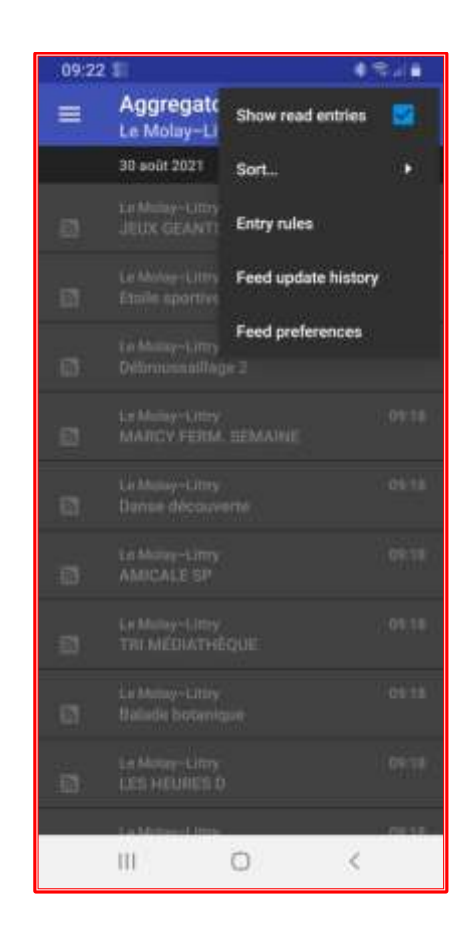

18-Vous pouvez maintenant sortir de l'application.

A chaque fois qu'un nouveau message sera affiché sur le panneau lumineux, vous devriez recevoir une notification sonore.

Dans ce cas, lancez l'application « Aggregator », ouvrez le message pour le lire.

Une fois le message lu, revenir à la liste avec le bouton  $\leq$  et faire glisser votre doigt de haut en bas sur l'écran afin de rafraîchir la liste et ainsi la vider ou appuyez sur 🙆.

Note : Cette notice a été testée sur des téléphones Samsung Android. Pour les smartphones Apple, rechercher une application capable de lire un flux RSS.